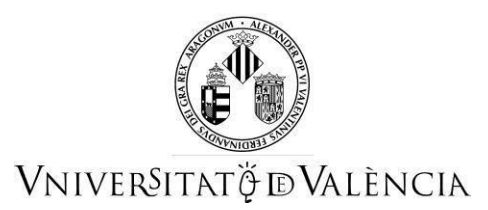

# GUÍA PARA PRESENTAR EL TÍTULO DE B1 DE UNA LENGUA EXTRANJERA PARA EL CURSO DE FORMACIÓN PEDAGÓGICA Y DIDÁCTICA PARA PROFESORADO TÉCNICO DE FORMACIÓN PROFESIONAL FUERA DEL PERIODO DE PREINSCRIPCIÓN

## 1 ACCESO AL FORMULARIO ELECTRÓNICO PARA SU PRESENTACIÓN

Tenéis que acceder a la sede electrónica de la Universitat de València mediante el enlace siguiente: <u>https://webges.uv.es/uvEntreuWeb/menu.jsp?idtramite=EXPSOLP2U</u>

Una vez en la página, tenéis que entrar a través de la opción «Usuario de la Sede»

| Identifique's per a accedir a<br>la sol·licitud<br>EXPSOLP2U - Registre<br>electrònic | Els meus tràmits /<br>Lloc personal | Cercador<br>de tràmits |
|---------------------------------------------------------------------------------------|-------------------------------------|------------------------|
| <ul> <li>Usuari de la Universitat</li> </ul>                                          |                                     |                        |
| Usuari de la Seu                                                                      |                                     |                        |
| ► Sistema Cl@ve                                                                       |                                     |                        |

Identificaros con vuestro correo electrónico y contraseña (el que utilizasteis para registraros en la sede electrónica de la Universidad al hacer la preinscripción):

| ✓ Usuari de la Seu                                         |                                         |
|------------------------------------------------------------|-----------------------------------------|
|                                                            |                                         |
|                                                            |                                         |
| Necessari si no es pot accedir per algun dels mètodes ante | riors. Cal un registre previ en la Seu. |
|                                                            | Correu electrònic                       |
|                                                            |                                         |
|                                                            | Contrasenya                             |
|                                                            |                                         |
|                                                            |                                         |
|                                                            | Accedir                                 |
|                                                            |                                         |
|                                                            | Recuperar contrasenya                   |
|                                                            | Sol·licita accés                        |

**NOTA:** Si abandonáis el proceso antes de acabar la gestión, esta no se quedará guardada. Por lo tanto, al acceder de nuevo, tendréis que empezar desde el principio.

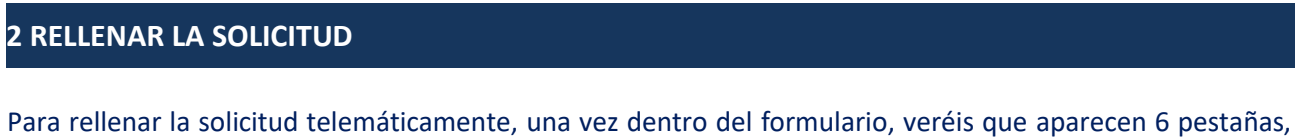

Para rellenar la solicitud telemàticamente, una vez dentro del formulario, vereis que aparecen 6 pestanas, las cuales os describimos a continuación. Seguir los pasos indicados:

RGPD Acceptació General Exposició i sol·licitud Fitxers adjunts Acabar

### 2.1 RGPD

Leer la información referida al Reglamento General de Protección de Datos (RGPD). En esta pestaña no es necesario rellenar ningún campo. Para pasar de página clicáis en el botón SIGUIENTE.

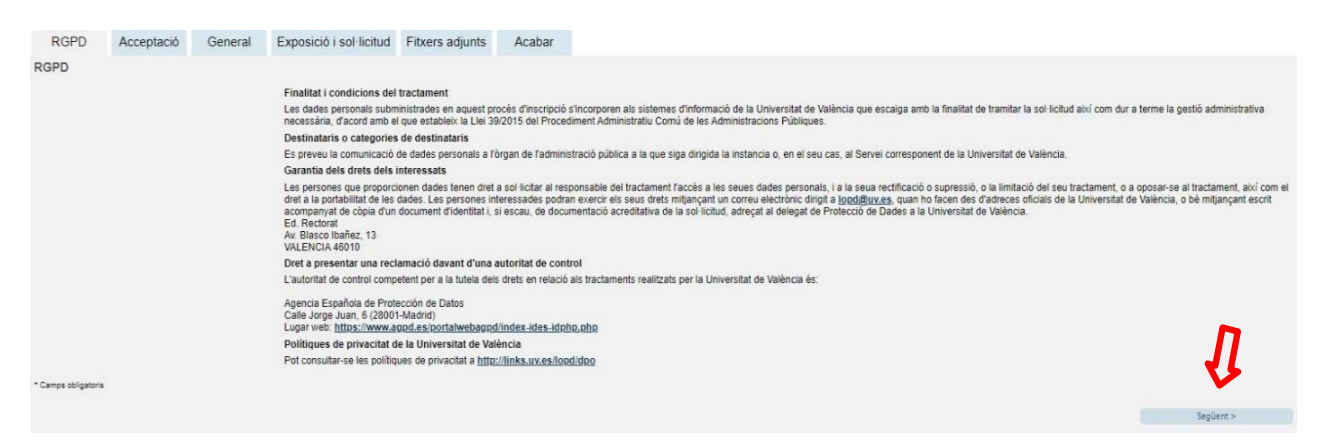

## 2.2 ACEPTACIÓN

Aceptación de las condiciones generales donde la persona solicitante manifiesta que toda la información aportada en la solicitud es cierta y que bajo su responsabilidad afirma que cumple los requisitos establecidos.

Después de marcar la opción «Acepto las condiciones indicadas», hacéis clic en el botón SIGUIENTE.

| RGPD                | Acceptació         | General                                      | Exposició i sol·licitud                                                                                                    | Fitxers adjunts                                                                                           | Acabar                                                                                    |                                                                                                    |                                                                                                    |                                                                                                    |                                                                     |
|---------------------|--------------------|----------------------------------------------|----------------------------------------------------------------------------------------------------|----------------------------------------------------------------------------------------------------|-------------------------------------------------------------------------------------------|----------------------------------------------------------------------------------------------------|----------------------------------------------------------------------------------------------------|----------------------------------------------------------------------------------------------------|---------------------------------------------------------------------|
| Acceptació          |                    |                                              |                                                                                                    |                                                                                                    |                                                                                           |                                                                                                    |                                                                                                    |                                                                                                    |                                                                     |
|                     |                    | Aquest ti<br>SEU elei<br>per regla           | àmit EXPOSA/SOL·LICITA té (<br>ctrònica. El seu ús s'adequa a a<br>mentació interna relativa a pro                                     | com a finalitat la tramita<br>allò establert en la Llei<br>cediments administrati                         | ació de les sol·licit<br>39/2015, d'1 d'oct<br>us i administració                         | uds genèriques en format electro<br>ubre, del procediment administra<br>electrònica, com pels protocols c                                       | ònic que no precisen la util<br>itiu comú de les administra<br>l'actuació, guies o manual                                 | ització de models normalit<br>acions públiques, i a tot alli<br>s que es desenvolupen al                             | zats existents en al<br>ò que li siga d'aplicació<br>efecte.        |
|                     |                    | Declare<br>en la nor<br>moment<br>falsetat c | expressament que tota la inforr<br>mativa vigent per a l'exercici de<br>que s'hem requerisca, comproi<br>le qualsevol document annexal | nació aportada en la p<br>el contigunt de la sol·lic<br>metent-me a mantindre<br>t determinarà la invalid | resent sol·licitud e<br>citud, que dispose<br>e el seu complimen<br>ació de la sol·licitu | s certa. Així mateix, manifeste, s<br>de la documentació original que<br>1t durant el període de temps inh<br>Id, sense prejudici de les respon | ota la meua responsabilita<br>així ho acredita i la pose a<br>erent al citat exercici; que<br>sabilitats penals o adminis | at, que cumplisc amb els re<br>a disposició d'aquesta Adm<br>dant igualment advertit/da<br>tratives que puquen haver | aqueriments establerts<br>sinistració en el<br>que la inexactitud o |
| Accepte les con     | dicions indicades* | $\bigcirc$                                   |                                                                                                    |                                                                                                    |                                                                                           |                                                                                                    |                                                                                                    |                                                                                                    |                                                                     |
| • Camps obligatoris |                    |                                              |                                                                                                    |                                                                                                    |                                                                                           |                                                                                                    |                                                                                                    |                                                                                                    | J.                                                                  |
| < Anter             | ior                |                                              |                                                                                                    |                                                                                                    |                                                                                           |                                                                                                    |                                                                                                    |                                                                                                    | Següent >                                                           |

#### **2.3 GENERAL**

El sistema lleva a la pantalla siguiente de la pestaña general.

Es obligatorio llenar todos los datos que están marcadas con un asterisco (\*) en la pestaña «General».

#### ESTOS DATOS SON MUY IMPORTANTES PARA QUE LA SOLICITUD LLEGUE CORRECTAMENTE AL ÓRGANO CORRESPONDIENTE.

Tipo de unidad: hay que seleccionar Servicios Universitarios y Servicios Centrales.

Órgano al cual se dirige: hay que seleccionar Centro de Formación y Calidad Manuel Sanchis Guarner.

Tramitación deseada: hay que seleccionar Instancia General

**DATOS personales**: se rellenan todos los datos personales para identificar la persona interesada.

Información adicional: no hay que llenar este apartado.

| Después, | clicáis | en | el | botón | SIG | JIENTE. |
|----------|---------|----|----|-------|-----|---------|
|----------|---------|----|----|-------|-----|---------|

|                                                                  | RGPD                                                                                                    | Acceptació                            | General           | Expos | sició i sol·licitud | Fitxers adjunts   | Acabar           |                  |
|------------------------------------------------------------------|----------------------------------------------------------------------------------------------------|---------------------------------------|-------------------|-------|---------------------|-------------------|------------------|------------------|
|                                                                  | General                                                                                                    |                                       |                   | Г     |                     |                   |                  |                  |
|                                                                  | Tipus d'Unit                                                                                                    | at *                                  |                   |       | Serveis un          | niversitaris, ger | erals i centra   | ls 🗸             |
|                                                                  | Òrgan al qua                                                                                                    | al es dirigeix *                      |                   |       | CENTRE D            | E FORMACIÓ I      | QUALITAT 'M      | ANU 🗸            |
|                                                                  | Tramitació d                                                                                                    | esitjada *                            |                   |       | Instància           | general O Ges     | tions específiqu | ies de la unitat |
| No<br>Pri<br>Se<br>Ca<br>Pri<br>Mu<br>Co<br>Te<br>Ad<br>Es<br>Ot | Mue -<br>mer cogonom<br>gon cognom<br>miter -<br>mbre*<br>wincla<br>nicipi<br>di postal *<br>èfon*<br>reça electrònica *<br>cola/Facultat<br>servacions | ↓<br>Dades de contz<br>Informació add | v<br>acte         |       |                     |                   |                  |                  |
| * C                                                              | amps obligatoris<br>< Anterior                                                                                                    | Longitud màxin                        | na restant: 1000] |       |                     | ĥ                 |                  | Següent >        |
| Cò                                                               | pia temporal (Mostra o oculta el l                                                                                                    | bloc) *                               |                   |       |                     |                   |                  |                  |

## 2.4 EXPOSICIÓN Y SOLICITUD:

En el campo «**Hechos y razones**» se indica: PRESENTACIÓN DEL TÍTULO DE B1 DE UNA LENGUA EXTRANJERA PARA EL CURSO DE FORMACIÓN PEDAGÓGICA Y DIDÁCTICA PARA PROFESORADO TÉCNICO DE FORMACIÓN PROFESIONAL

En el campo «Solicita», se pone: LA INCORPORACIÓN A MI EXPEDIENTE DE DICHO CERTIFICADO.

A continuación, clicáis clic en el botón SIGUIENTE.

| RGPD          | Acceptació | General | Exposició i | sol·licitud | Fitxers adjunts     | Acabar |           |
|---------------|------------|---------|-------------|-------------|---------------------|--------|-----------|
| Exposició i s | ol·licitud |         |             |             |                     |        |           |
| Fets i raons* |            |         |             |             |                     |        |           |
|               |            |         |             |             |                     |        | h         |
| Sol·licita*   |            |         | >           | Longitud m  | axima restant 150   | 1      |           |
| * Camps oblig | gatoris    |         | ι           | Longitud m  | iàxima restant: 150 | 0      |           |
| <             | Anterior   |         |             |             |                     |        | Següent > |

#### **2.5 FICHEROS ADJUNTOS**

En esta pestaña tenéis que adjuntar el documento escaneado que acredite el B1. Se recomienda que esté en PDF y se adjunta mediante el botón **EXAMINAR**.

Por último, se tiene que clicar en el botón SIGUIENTE.

| Fitzer adjunts       Mitjançant el boló Examinar adjunteu aquells documents que vulgueu a la sol-licitud. En els casos en què hàgeu d'adjuntar-hi més d'un fitzer per aparta haureu de comprimir-los préviament (mitjançant elines zip, rar o signandria màxima per anou és de 50 Mb. També podeu recuperar fitzers que s'han utilizat préviament a la Seu Electrônica i incorporar-los a aquesta sol-licitud mitjançant el boló Repositori         Fitzer adjunt       Seleccionar archivo Ningún archivo seleccionado       Repositori         Fitzer adjunt       Seleccionar archivo Ningún archivo seleccionado       Repositori         Fitzer adjunt       Seleccionar archivo Ningún archivo seleccionado       Repositori         Fitzer adjunt       Seleccionar archivo Ningún archivo seleccionado       Repositori         Fitzer adjunt       Seleccionar archivo Ningún archivo seleccionado       Repositori         Fitzer adjunt       Seleccionar archivo Ningún archivo seleccionado       Repositori         Fitzer adjunt       Seleccionar archivo Ningún archivo seleccionado       Repositori | RGPD          | Acceptació | General | Exposició i sol·licitud   | Fitxers adjunts                            | Acabar                           |                                                                |                                     |                                    |                                          |                                            |                                                 |                                          |                                      |                               |      |
|----------------------------------------------------------------------------------------------------|---------------|------------|---------|---------------------------|--------------------------------------------|----------------------------------|----------------------------------------------------------------|-------------------------------------|------------------------------------|------------------------------------------|--------------------------------------------|-------------------------------------------------|------------------------------------------|--------------------------------------|-------------------------------|------|
| Milençarel el boló Examina adjurte/a equella documents que vilgueu a la sol·lícitud. En els casos en que hageu d'adjuntar-hi més d'un filter per apartat haureu de comprimir-los préviement (miljançant elnes zip, rar o si grandária màxima per anciu és de 50 Mb. També podeu recuperar fitters que s'han utilitzat préviament a la Seu Electrònica i incorporar-los a aquesta sol·licitud miljançant el boló Repositori         Fitter adjunt       Seleccionar archivo Ningún archivo seleccionado       Repositori         Fitter adjunt       Seleccionar archivo Ningún archivo seleccionado       Repositori         Fitter adjunt       Seleccionar archivo Ningún archivo seleccionado       Repositori         Fitter adjunt       Seleccionar archivo Ningún archivo seleccionado       Repositori         Fitter adjunt       Seleccionar archivo Ningún archivo seleccionado       Repositori         Fitter adjunt       Seleccionar archivo Ningún archivo seleccionado       Repositori         Fitter adjunt       Seleccionar archivo Ningún archivo seleccionado       Repositori                  | Fitxers adjur | nts        |         |                           |                                            |                                  |                                                                |                                     |                                    |                                          |                                            |                                                 |                                          |                                      |                               |      |
| Fitver adjunt       Seleccionar archivo Ningún archivo seleccionado       Repositori       ?         Fitver adjunt       Seleccionar archivo Ningún archivo seleccionado       Repositori       ?         Fitver adjunt       Seleccionar archivo Ningún archivo seleccionado       Repositori       ?         Fitver adjunt       Seleccionar archivo Ningún archivo seleccionado       Repositori       ?         Fitver adjunt       Seleccionar archivo Ningún archivo seleccionado       Repositori       ?                                                                                                    | Fitxer adjunt |            |         | Mitjançant<br>grandâria n | el botó Examinar ao<br>nàxima per arxiu és | djunteu aquells<br>de 50 Mb. Tar | documents que vulgueu a la s<br>nbé podeu recuperar fitxers qu | sol·licitud. Er<br>que s'han utilit | En els casos el<br>litzat prèviame | en què hàgeu d'ad<br>ent a la Seu Electr | juntar-hi més d'un<br>rònica i incorporar- | litxer per apartat hau<br>os a aquesta sol·lici | reu de comprimir-<br>lud mitjançant el b | los prèviament (m<br>otó Repositori. | itjançant eines zip, rar o si | mila |
| Filtoer adjunt     Seleccionar archivo     Ningún archivo seleccionado     Repositori       Filtoer adjunt     Seleccionar archivo     Ningún archivo seleccionado     Repositori       Filtoer adjunt     Seleccionar archivo     Ningún archivo seleccionado     Repositori                                                                                                    |               |            |         | Seleccio                  | onar archivo Ningu                         | n archivo seleo                  | cionado Repositori                                             | •                                   |                                    |                                          |                                            |                                                 |                                          |                                      |                               |      |
| Fitver adjunt     Seleccionar archivo Ningún archivo seleccionado     Repositori       Fitver adjunt     Seleccionar archivo Ningún archivo seleccionado     Repositori                                                                                                    | Fitxer adjunt |            |         | Seleccio                  | nar archivo Ningú                          | n archivo selec                  | cionado Repositori                                             | ?                                   |                                    |                                          |                                            |                                                 |                                          |                                      |                               |      |
| Fitver adjunt           Seleccionar archivo         Ningún archivo seleccionado         Repositori         ?                                                                                                    | Fitxer adjunt |            |         | Seleccio                  | nar archivo Ningú                          | n archivo selec                  | cionado Repositori                                             | ?                                   |                                    |                                          |                                            |                                                 |                                          |                                      |                               |      |
| Fibre adjust                                                                                                    | Fitxer adjunt |            |         | Seleccio                  | nar archivo Ningú                          | n archivo selec                  | cionado Repositori                                             | ?                                   |                                    |                                          |                                            |                                                 |                                          |                                      |                               |      |
| Seleccionar archivo Ningún archivo seleccionado Repositori ?                                                                                                    | Fitxer adjunt |            |         | Seleccio                  | nar archivo Ningú                          | n archivo selec                  | cionado Repositori                                             | ?                                   |                                    |                                          |                                            |                                                 |                                          |                                      | 1                             | 1    |
| * Camps obligators                                                                                                    | * Camps obli  | igatoris   |         |                           |                                            |                                  |                                                                |                                     |                                    |                                          |                                            |                                                 |                                          |                                      | V.                            | •    |
| < Anterior Següent >                                                                                                    | 4             | Anterior   |         |                           |                                            |                                  |                                                                |                                     |                                    |                                          |                                            |                                                 |                                          |                                      | Següent >                     |      |

#### 2.6 ACABAR

En la sexta pestaña, el sistema lleva a «Acabar»:

La persona solicitante tiene que aceptar las notificaciones electrónicas para poder finalizar el proceso correctamente haciendo clic en  $\boxtimes$  SÍ.

También hay que llenar el campo «E-mail para aviso de puesta a disposición de notificaciones» para poder recibir las notificaciones electrónicas.

En esta pestaña hay que clicar en el botón **ENVIAR**. Si está todo correcto, el sistema lo dirá; si hay algún error, aparecerán los campos que hay que modificar en la parte superior izquierda de la pantalla (en color rojo).

Para modificar los errores, tenéis que volver a las pestañas correspondientes y realizar las modificaciones señaladas. Una vez acabadas las correcciones, tenéis que volver a la pestaña de acabar, seguir las indicaciones anteriores y volver a clicar en el botón **ENVIAR**.

|                                 |                                                                                                    | Com des                                                                  | itgeu accedir-hi?              | Dac                | tes Hi<br>nals d'ex | storial Notificacions | Documents | Portafirmes            | Rebuts           | Anotacions            |            |  |
|---------------------------------|----------------------------------------------------------------------------------------------------|--------------------------------------------------------------------------|--------------------------------|--------------------|---------------------|-----------------------|-----------|------------------------|------------------|-----------------------|------------|--|
| AEI camp <b></b>                | ramitació desitjac<br>i raons és obligato<br>icita és obligatori<br>idita és obligatori<br>idi per a avís de po | TAT<br>CIA<br>la és obliga<br>ri <u>Anar al camp</u><br>Isada a disposic | Exposa/Sol·licita              | ori Anar al camp   |                     |                       |           |                        |                  |                       |            |  |
| RGPD                            | Acceptació                                                                                                    | General                                                                  | Exposició i sol·licitud        | Fitxers adjunts    | Acabar              |                       |           |                        |                  |                       |            |  |
| General                         |                                                                                                    |                                                                          |                                |                    |                     | Env                   | iar       |                        |                  |                       |            |  |
| Tipus d'Unitat                  | •                                                                                                    |                                                                          | Serveis universitaris i Servio | tios Centrales 🗸 🗸 |                     |                       |           | Si no troba l'òrgan, p | ot emprar el nos | stre cercador amb sug | geriments: |  |
| Òrgan al qual<br>Tramitació des | es dirigeix *<br>sitjada *                                                                                      |                                                                          | SERVEI DE RECURSOS HUN         | IANS (P.A.S.)      | V                   |                       |           |                        |                  |                       |            |  |

Después de clicar en el botón ENVIAR, cuando esté todo correcto, aparecerá esta página.

Es importante clicar en el botón **Obtener documento** para abrir y guardar el documento PDF de vuestra solicitud.

A este documento se le asigna un **identificador numérico** (ID) que será el que tendréis que indicar si necesitáis comunicar alguna incidencia en el procedimiento.

|                                                                                                    | Obtenir document                                                                                                    |                                                                                                    |
|----------------------------------------------------------------------------------------------------|----------------------------------------------------------------------------------------------------|----------------------------------------------------------------------------------------------------|
| La vostr                                                                                                    | a sol·licitud s'ha processat correct                                                                                                    | ament.                                                                                                    |
| Identificador de la sol·licitud: l                                                                                                    | Data i hora: 25/02/2021 13:39:30<br>Núm. registre: 149                                                                                                    | Codi de verificació:                                                                                                    |
| Per a imprimir la sol·licitud, premeu sobre el bot<br>Si no disposeu d'impressora en aquest momeni                                                                                                    | ó <i>Obtenir document.</i><br>t, guardeu el document PDF generat i imprimiu-lo més                                                                                                    | tard.                                                                                                    |
| Preneu nota de l'identificador de la sol·licitud.                                                                                                    |                                                                                                    |                                                                                                    |
| En cas que hi hagi qualsevol problema podeu ut<br>seus tràmits per comunicar-lo o com últim recur<br>en ambdós casos el identificador de la sol·licitu<br>l'usuari tindran més prioritat que aquelles que e<br>El codi de verificació il permetrà recuperar el doc | ilitzar el formulari d'atenció a l'usuari denominat <u>Incidè</u><br>rs i en cas que no funcioni la plataforma es pot enviar u<br>d. Com a regla general les incidències o dubtes que in<br>ns arriben per correu electrònic.<br>ument. <u>pantalla per a obtenir el document generat a</u> | ncies técniques y dubters de ENTREU y els<br>in correu electrònic a <u>entreu@uv.es</u> indicant<br>trodueixi a través del formulari de 'atenció a<br><u>partir del codi de verificació i de</u> |
|                                                                                                    |                                                                                                    |                                                                                                    |
|                                                                                                    | Finalitzar i anar al Meu Lloc Personal 🔊                                                                                                    |                                                                                                    |
| WNIVEDSITAT                                                                                                    |                                                                                                    | Identificador numérico (ID)                                                                                                    |
| VNIVERSITAT<br>ID VALÈNCIA                                                                                                    | EXPOSA/SOL·LICITA<br>EXPONE/SOLICITA                                                                                                    | Identificador numérico (ID)<br>Cod. Verificació / Cód. Verificaciór                                                                                                    |
| VNIVERSITAT<br>D VALÈNCIA                                                                                                    | EXPOSA/SOL·LICITA<br>EXPONE/SOLICITA                                                                                                    | Identificador numérico (ID)<br>Cod. Verificació / Cód. Verificación<br>http://entreu.uy.es/<br>Núm. registre / Nº registro: 149                                                                  |
| VNIVERSITAT<br>D VALÈNCIA<br>Organ gestor / Organo gestor:<br>Secretaria General                                                                                                    | EXPOSA/SOL·LICITA<br>EXPONE/SOLICITA                                                                                                    | Identificador numérico (ID)<br>Cod. Verificació / Cód. Verificaciór<br>http://entreu.uv.es/<br>Núm. registre / N <sup>e</sup> registro: 149                                                      |
| VNIVERSITAT<br>D VALÈNCIA<br>Organ gestor / Organo gestor:<br>Secretaria General<br>A ACCEPTACIÓ / ACEPTACIÓN                                                                                                    | EXPOSA/SOL·LICITA<br>EXPONE/SOLICITA                                                                                                    | Identificador numérico (ID)<br>Cod. Verificació / Cód. Verificación<br>http://entreu.uv.es/<br>Núm. registre / N <sup>e</sup> registro: 149                                                      |
| VNIVERSITAT<br>D VALÈNCIA<br>Organ gestor / Organo gestor:<br>Secretaria General<br>A ACCEPTACIÓ / ACEPTACIÓN<br>ACCEPTE LES CONDICIONS INDICADES / ACEPTO LAS<br>Si                                                                                               | EXPOSA/SOL·LICITA<br>EXPONE/SOLICITA                                                                                                    | Identificador numérico (ID)<br>Cod. Verificació / Cód. Verificació<br>http://entreu.uy.es/<br>Núm. registre / N <sup>e</sup> registro: 149                                                       |
| VNIVERSITAT<br>D VALÈNCIA<br>Organ gestor / Organo gestor:<br>Secretaria General<br>A ACCEPTACIÓ / ACEPTACIÓN<br>ACCEPTE LES CONDICIONS INDICADES / ACEPTO LAS<br>Si<br>B GENERAL                                                                                  | EXPOSA/SOL·LICITA<br>EXPONE/SOLICITA                                                                                                    | Identificador numérico (ID)<br>Cod. Verificació / Cód. Verificaciór<br>http://entreu.uv.es/<br>Núm. registre / Nº registro: 149                                                                  |

Por último, se puede clicar en el botón **FINALIZAR E IR A MI LUGAR PERSONAL** donde, en cualquier momento, podréis visualizar la solicitud y obtener una copia mediante el icono **justificante** del documento **PDF**, que se puede guardar o imprimir.

| eu elec           | trònica                      | UV i               | Vniveršit <i>i</i><br>dğValènc | AT<br>IA            |                       |                |                      |                | <b>≣</b> MENÚ     |                |
|-------------------|------------------------------|--------------------|--------------------------------|---------------------|-----------------------|----------------|----------------------|----------------|-------------------|----------------|
|                   | Cercador<br>de trêmes        | Dados<br>personals | Historial<br>d'expedient       | Notificad           | ) Ei<br>sons Document | Portatives     | n Rebu               | ts Anotaci     | om br             | >              |
| Most              | ar 20 😨 sol licituds per påg | ina                |                                |                     |                       |                |                      |                | Cercar            |                |
|                   | Descripció                   |                    | 0                              | Data -              | Sol-licitud           | 0 Fa           | se <sub>0</sub> Just | ficant Resol.  | Data de<br>Resol. | Accio          |
| Exposa/Sol licita |                              |                    |                                | 22/02/2021<br>19:10 | UV-EXPSOLP2U-1        | 530496 Iniciae | on 🤇                 | Descanegar POF |                   | Accio<br>Accio |

**2.7** Para ver los **detalles** de vuestra **solicitud**, en la misma pantalla tenéis que seleccionar dentro de la pestaña ACCIONES, *«Ver detalles»* 

| Accion   |
|----------|
| Action   |
| Annexar. |
|          |